# Supplemental Mini-CAREWare Guide

Ending HIV Epidemic and Status Neutral -HIV Negative Additional Data Elements

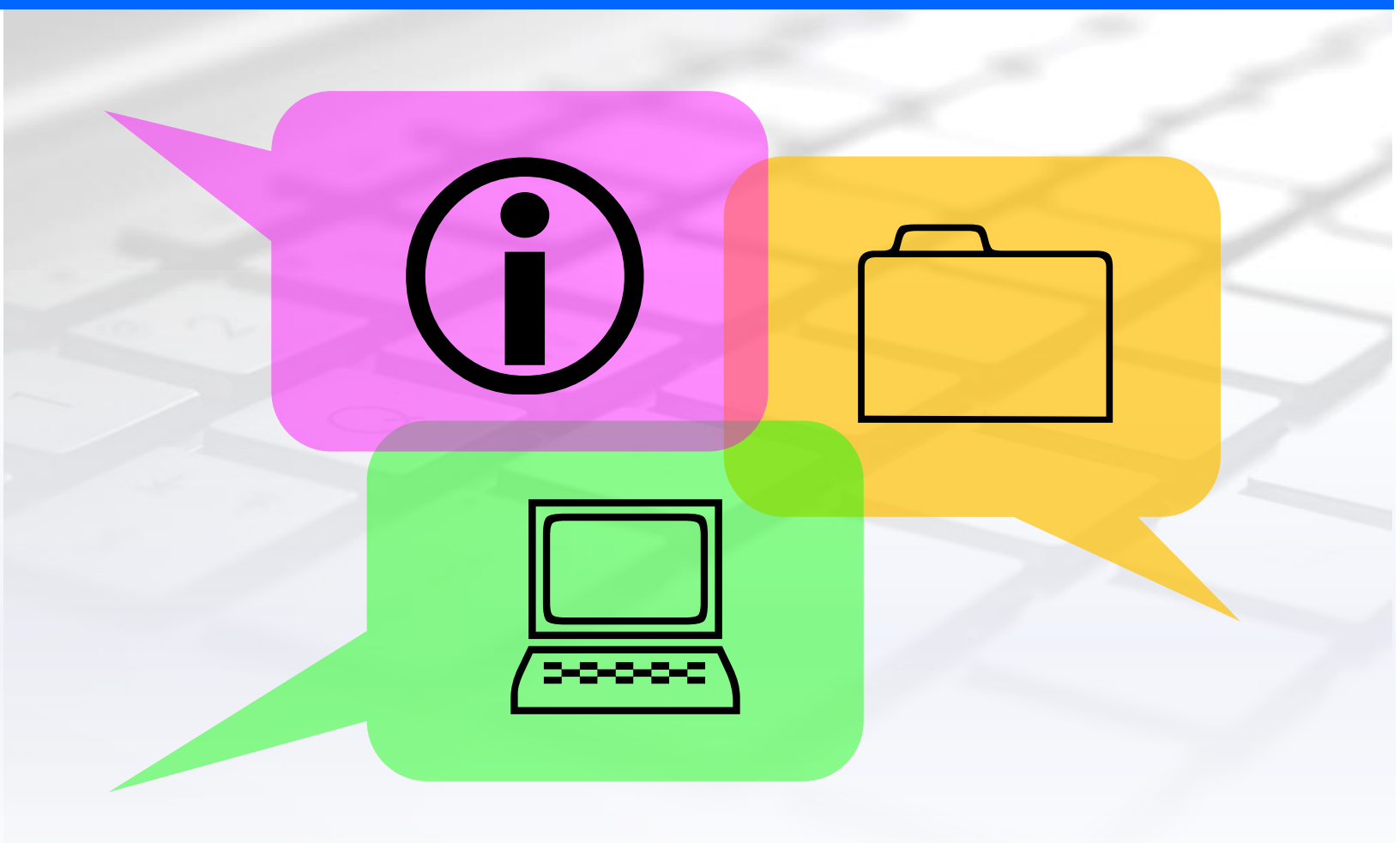

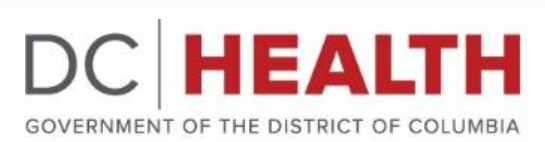

HIV/AIDS, Hepatitis, STD, and TB Administration COVERNMENT OF THE DISTRICT OF COLUMBIA

# Contact <u>care.ware@dc.gov</u> for any questions.

# Overview

To help deliver better prevention and care and ultimately reduce new HIV infections in the District and the United States, DC HAHSTA adopted a status-neutral service provision approach. The approach prioritize the engagement of both people living with HIV and person who are behaviorally vulnerable to HIV. A status-neutral approach to HIV aims to deliver high-quality, culturally affirming health care in every interaction, supporting optimal health for people living without HIV (Part B RFA). As such, the data collected should reflect and support the aim of the status neutral approach. All Part B and EHE funded organization are required to provide additional demographic, services and clinical data in order to comply with their funding and contract requirement. This supplemental mini-CAREWare guide will help demonstrate how to collect all required data elements using existing and new CAREWare fields.

It is strongly recommended that for HIV-negative (except affected) clients RW eligibility are not completed as it has RSR reporting related implications.

# Funding Source and Contract

Ryan White Part B, Ryan White Program Income (Rebates), and Federal Payments will be braided to support a status-neutral effort. The Project anticipates a four-year period and with the start date of April 1, 2022 through March 31, 2026. The Grant Period will be the same as Part B grant year (April to March). The funding source name for the status neutral effort is named "Braided Funding-Status Neutral" in CAREWare for reporting. The contract name will be "Status Neutral\_ProviderName\_DC\_GY32.

# Part I - Status Neutral Service Tracking

Service Categories are the same as traditional Ryan White Services. Additionally, subservices under each service category will remain the same except subservice only applicable to HIV positive individuals are being removed.

Please enter services record as you would for any other Ryan White services. Make sure to select the contract first prior to making any subservice selection. Please refer the <u>DC EMA</u> <u>CAREWare quick user guide</u> for steps on how to enter service data to CW.

# Part II-Collect PrEP Familiarity, PrEP screening, and HIV testing data using CAREWare

The code next to the data elements (i.e. H800) is the Centers for Disease Control's Evalweb data element specifications and are pertinent to the providers who are funded by the Centers for Disease Control and Prevention (CDC) through the Ending the Epidemic (EHE) initiatives. The following elements were adapted from Evalweb to track PrEP and HIV testing data in CAREWare for the Part B status neutral program.

Familiarity with PrEP

Data required through the Demographics Tab

H800 - Ever heard of PrEP H802 - Used PrEP anytime in the last 12 months X731 - Currently taking daily PrEP medicine

### HIV Testing

**Data required through Demographics table** *G204 - Previous HIV Test* 

G205a - Previous HIV Test Result X111 - Result Provided X13 - New HIV Diagnosis

<u>PrEP Eligibility Screening</u> **Data required through the Demographics tab** X748- screened for PrEP eligibility X749 - eligible for PrEP referral X750 - referred to a PrEP provider X751- assistance with linkage to a PrEP provider

Go to Demographics ==>>Locate the PrEP and Testing (CDC EHE and Status Neutral) tab and click on it.

| O Customize         | Find Client > Search Results > View Details > Demographics |                                                                                    |  |  |  |  |  |  |
|---------------------|------------------------------------------------------------|------------------------------------------------------------------------------------|--|--|--|--|--|--|
| Client Summary      | Back                                                       |                                                                                    |  |  |  |  |  |  |
| Demographics        |                                                            |                                                                                    |  |  |  |  |  |  |
| Client Report       | Demographics                                               |                                                                                    |  |  |  |  |  |  |
| Encounter Report    |                                                            |                                                                                    |  |  |  |  |  |  |
| Services            |                                                            |                                                                                    |  |  |  |  |  |  |
| Annual Review       | Eligibility                                                | Ryan White Eligible                                                                |  |  |  |  |  |  |
| Case Notes          |                                                            |                                                                                    |  |  |  |  |  |  |
| Custom Forms        | HODWA Facalizat                                            | Manage UODWA Excellment and Evit                                                   |  |  |  |  |  |  |
| Vital Signs         | HOPWA Enrollment                                           | Manage HOF WA Enrollment and Exit                                                  |  |  |  |  |  |  |
| Hospital Admissions |                                                            |                                                                                    |  |  |  |  |  |  |
| Medications         | HIV Status                                                 | HIV-positive (not AIDS) HIV Date: 03/15/2004                                       |  |  |  |  |  |  |
| Labs                |                                                            |                                                                                    |  |  |  |  |  |  |
| Screenings          | Common Notes                                               | Requires permission: 'Edit Common Notes'                                           |  |  |  |  |  |  |
| Screening Labs      | Common Notes                                               | Requires permission. Eur common notes                                              |  |  |  |  |  |  |
| Immunizations       |                                                            |                                                                                    |  |  |  |  |  |  |
| Diagnoses           | Provider Notes                                             | No description supplied                                                            |  |  |  |  |  |  |
| Sharing Requests    |                                                            |                                                                                    |  |  |  |  |  |  |
| Referrals           | PrEP and Testing(CDC EHE and Status Neutral)               | View or Edit the client's PrEP and Testing(CDC EHE and Status Neutral) information |  |  |  |  |  |  |
| Relations           |                                                            |                                                                                    |  |  |  |  |  |  |

| The screen below will open;                       |                                                     |  |  |  |  |  |
|---------------------------------------------------|-----------------------------------------------------|--|--|--|--|--|
| Edit Back                                         |                                                     |  |  |  |  |  |
| PrEP and Testing(CDC EH                           | E and Status Neutral)                               |  |  |  |  |  |
| PrEP and Testing Data Collection or Update Date:  |                                                     |  |  |  |  |  |
| H800: Ever Heard of PrEP:                         | Yes                                                 |  |  |  |  |  |
| H802: Used PrEP Anytime in the Last 12 months:    | Yes                                                 |  |  |  |  |  |
| X731: Currently Taking Daily PrEP Medicine:       | Yes                                                 |  |  |  |  |  |
| G204: Previous HIV Test:                          | Yes                                                 |  |  |  |  |  |
| G205a: Previous HIV Test Result:                  | Record Found - Negative                             |  |  |  |  |  |
| X111: Result Provided:                            | Yes, client obtained the result from another agency |  |  |  |  |  |
| X138: New or Previous HIV-positive Diagnosis:     |                                                     |  |  |  |  |  |
| X748: Screened for PrEP Eligibility:              | Yes                                                 |  |  |  |  |  |
| X749: Eligible for PrEP Referral:                 | Yes, by CDC criteria                                |  |  |  |  |  |
| X750: Referred to a PrEP Provider:                | Yes                                                 |  |  |  |  |  |
| X751: Assistance with Linkage to a PrEP Provider: | Yes                                                 |  |  |  |  |  |
|                                                   |                                                     |  |  |  |  |  |

Click Edit from the link action on the top and complete the information.

| Save Cancel                                       |
|---------------------------------------------------|
| PrEP and Testing(CDC EHE and Status Neutral)      |
| PrEP and Testing Data Collection or Update Date:  |
| H800: Ever Heard of PrEP:                         |
| H802: Used PrEP Anytime in the Last 12 months:    |
| X731: Currently Taking Daily PrEP Medicine:       |
| G204: Previous HIV Test:                          |
| G205a: Previous HIV Test Result:                  |
| X111: Result Provided:                            |
| X138: New or Previous HIV-positive Diagnosis:     |
| X748: Screened for PrEP Eligibility:              |
| X749: Eligible for PrEP Referral:                 |
| X750: Referred to a PrEP Provider:                |
| X751: Assistance with Linkage to a PrEP Provider: |
|                                                   |

Once you have completed the information click save. Example of completed data is shown below. The data is for illustration purposes only and fictitious. Please complete the data by interviewing the client and reviewing applicable documentations.

# PrEP and Testing Data Collection or Update Date: 05/06/2022 H800: Ever Heard of PrEP: Yes H802: Used PrEP Anytime in the Last 12 months: No X731: Currently Taking Daily PrEP Medicine: Yes G204: Previous HIV Test Yes G205a: Previous HIV Test Result: Record Found - Negative X11: Result Provided: Yes X138: New or Previous HIV-positive Diagnosis: Unable to Determine

# Part III- To collect the following data using CAREWare

X749: Eligible for PrEP Referral: Yes, by CDC criteria

X748: Screened for PrEP Eligibility: Yes

X750: Referred to a PrEP Provider: Yes

X751: Assistance with Linkage to a PrEP Provider: Yes

## <u>Co-Infection Testing</u> **Data required through test table** X127a - syphilis test X128a - Result of syphilis test X127b - gonorrhea X128b - result of gonorrhea test X127c - chlamydial infection/test X128 c- chlamydial infection/test result X127d - Hepatitis C test X128d - Hepatitis C test result

In the client's CW account, navigate to Screening labs on the left-hand side. Click on screening labs and the following window will appear.

### EHE and Status Neutral – HIV Negative Additional Data Elements

| O Customize                        | Find Client >                              | Search Results > View Detai | Is > Screening Labs |              |                      |  |  |
|------------------------------------|--------------------------------------------|-----------------------------|---------------------|--------------|----------------------|--|--|
| Client Summary                     | View Add Delete HL7 Source Print or Export |                             |                     |              |                      |  |  |
| Demographics<br>Client Report      | Screen                                     | ing Labs                    |                     |              |                      |  |  |
| ncounter Report                    | Search:                                    |                             |                     |              |                      |  |  |
| Annual Review                      | Test Date                                  | Test Definition Name        | Qualitative Result  | Test Comment | Provider             |  |  |
| Case Notes                         | 04/26/2022                                 | Chlamydia                   | Positive            |              | HAHSTA TEST PROVIDER |  |  |
| Custom Forms                       | 04/26/2022                                 | Gonorrhea                   | Negative            |              | HAHSTA TEST PROVIDER |  |  |
| /ital Signs                        | 04/26/2022                                 | Hepatitis C antibody        | Negative            |              | HAHSTA TEST PROVIDER |  |  |
| lospital Admissions<br>Jedications | 04/26/2022                                 | Syphilis                    | Positive            |              | HAHSTA TEST PROVIDER |  |  |
| abs                                |                                            |                             |                     |              |                      |  |  |
| creenings                          |                                            |                             |                     |              |                      |  |  |
| creening Labs                      |                                            |                             |                     |              |                      |  |  |
| nmunizations                       |                                            |                             |                     |              |                      |  |  |
| Diagnoses                          |                                            |                             |                     |              |                      |  |  |
| Sharing Requests                   |                                            |                             |                     |              |                      |  |  |
| Referrals                          |                                            |                             |                     |              |                      |  |  |

Next click add to start adding screening labs such as Chlamydia, Gonorrhea, Syphilis and Hepatitis C.

| Save Back        |            |
|------------------|------------|
| Add              |            |
| Test Date:       | 05/06/2022 |
| Test Definition: |            |
| Result:          | ±          |
| Treatment:       | <b>±</b>   |
| Titer 1:         |            |
| Test Comments:   |            |
|                  |            |
|                  |            |
|                  |            |
|                  |            |
|                  |            |

Enter Test Data, Test Definition (Types of labs) Click the magnifying class to see list of screening labs, Results (Dropdown options) and Treatment (Drop down options) and then click save.

| Save Back        |            |
|------------------|------------|
| Add              |            |
| Test Date:       | 05/06/2022 |
| Test Definition: | Chlamydia  |
| Result:          | Positive   |
| Treatment:       | Unknown    |

Repeat the steps if more screening labs needed to be entered. The following screen shows list of labs after you have successfully added all applicable labs.

| Screening Labs |                      |                    |              |                      |             |             |  |
|----------------|----------------------|--------------------|--------------|----------------------|-------------|-------------|--|
| Search:        |                      |                    |              |                      |             |             |  |
| Test Date      | Test Definition Name | Qualitative Result | Test Comment | Provider             | Test Status | Data Source |  |
| 05/06/2022     | Chlamydia            | Positive           |              | HAHSTA TEST PROVIDER |             |             |  |
| 04/26/2022     | Chlamydia            | Positive           |              | HAHSTA TEST PROVIDER |             |             |  |
| 04/26/2022     | Gonorrhea            | Negative           |              | HAHSTA TEST PROVIDER |             |             |  |
| 04/26/2022     | Hepatitis C antibody | Negative           |              | HAHSTA TEST PROVIDER |             |             |  |
| 04/26/2022     | Syphilis             | Positive           |              | HAHSTA TEST PROVIDER |             |             |  |

If you made a mistake highlight the record and delete. Then re-enter the correct screening labs and save your it.

| View Add Delete HL7 Source Print or Export |                      |                    |              |                      |  |  |
|--------------------------------------------|----------------------|--------------------|--------------|----------------------|--|--|
| Screening Labs                             |                      |                    |              |                      |  |  |
| Search:                                    |                      |                    |              |                      |  |  |
| Test Date                                  | Test Definition Name | Qualitative Result | Test Comment | Provider             |  |  |
| 05/06/2022                                 | Chlamydia            | Positive           |              | HAHSTA TEST PROVIDER |  |  |
| 04/26/2022                                 | Chlamydia            | Positive           |              | HAHSTA TEST PROVIDER |  |  |
| 04/26/2022                                 | Gonorrhea            | Negative           |              | HAHSTA TEST PROVIDER |  |  |
| 04/26/2022                                 | Hepatitis C antibody | Negative           |              | HAHSTA TEST PROVIDER |  |  |
| 04/26/2022                                 | Syphilis             | Positive           |              | HAHSTA TEST PROVIDER |  |  |

# Part IV- Documenting PrEP and PEP in CAREWare

- 1. Find the Client that you will enter a PrEP records for
- 2. On the left-hand side locate the **Medication** module and click on it. New medication link menu and their summary will appear on the right as shown below.

| O Customize      |                           |                                      |  |
|------------------|---------------------------|--------------------------------------|--|
| Client Summary   |                           |                                      |  |
| Demographics     |                           |                                      |  |
| Client Report    |                           |                                      |  |
| Encounter Report | Client Medic              | ations                               |  |
| Services         |                           |                                      |  |
| Annual Review    | Allerrise and ADT         |                                      |  |
| Case Notes       |                           | No medication allergies recorded     |  |
| Custom Forms     |                           |                                      |  |
| Vital Sig o      | All (Start, Stop, Change) | 1 medication records entered         |  |
| Hospita          |                           |                                      |  |
| Medications      | Current Medications       | emtricitabine-tenofovir (12/21/2021) |  |
| Labs             |                           |                                      |  |
| Screenings       | Past Medications          | No past medications                  |  |
| Screening Labs   |                           |                                      |  |
| Immunizations    |                           |                                      |  |
| Diagnoses        |                           |                                      |  |
| Sharina Reauests |                           |                                      |  |

 Click on All (Strat, Stop, Change) tab. Complete all sections as indicated below. The default indication option is ART. Change it to "Other". In the comment field, type "PrEP" or "PEP" depending on the type of medication. Then Click save.

Save Back

| All (Start, Stop, Change) |                         |  |  |  |  |
|---------------------------|-------------------------|--|--|--|--|
| Start Date:               | 12/21/2021              |  |  |  |  |
| Medication Name:          | emtricitabine-tenofovir |  |  |  |  |
| Units:                    | 1                       |  |  |  |  |
| Form:                     | Tablets 🛃               |  |  |  |  |
| Strength:                 | 500 mg                  |  |  |  |  |
| Frequency:                | Once a day (qd)         |  |  |  |  |
| Med ICD10:                |                         |  |  |  |  |
| Indication:               | Other                   |  |  |  |  |
| OI:                       |                         |  |  |  |  |
| Comment:                  | PrEP                    |  |  |  |  |
| Instructions:             |                         |  |  |  |  |

Indicating the comment section that the current medication being tracked is PrEP is the method for extracting PrEP data from the database. To that end, the use of the comment field tracking for PrEP data is required.

### 4. Once you save your entry will appear as a list under the current medication tab.

| Find Client >    | Search Results > \        | /iew Details >( | Client Medica | tions > All (Sta | art, Stop, Change) |               |      |                 |          |
|------------------|---------------------------|-----------------|---------------|------------------|--------------------|---------------|------|-----------------|----------|
| View Start       | Start Regimen             | Stop Delete     | Back Pr       | int or Export    |                    |               |      |                 |          |
| All (Sta         | All (Start, Stop, Change) |                 |               |                  |                    |               |      |                 |          |
| Search:          |                           |                 |               |                  |                    |               |      |                 |          |
| Medication Na    | me                        | Abbreviat       | ion For       | m                | Units              | Strength (mg) | Dose | Frequency       | Total Do |
| emtricitabine-te | nofovir                   | TDF+FTC         | Tab           | lets             | 1                  | 600           | 600  | Once a day (qd) | 600      |

If you intend to edit your record, Highlight the record, and click **View** from the link actions. Click on Correct Data Error and update your record. Once complete click save and exit.

| Correct Data Error | Change Dose Back                                    |  |  |  |  |
|--------------------|-----------------------------------------------------|--|--|--|--|
| View               |                                                     |  |  |  |  |
| Start Dat          | e: 12/21/2021                                       |  |  |  |  |
| Medication Nam     | e: emtricitabine-tenofovir                          |  |  |  |  |
| Unit               | s: 1                                                |  |  |  |  |
| Forr               | n: Tablets                                          |  |  |  |  |
| Strengt            | h: 600 mg                                           |  |  |  |  |
| Frequenc           | Once a day (qd)                                     |  |  |  |  |
| Med ICD1           | 0: (B20) Human immunodeficiency virus [HIV] disease |  |  |  |  |
| Indicatio          | n: Other                                            |  |  |  |  |
| c                  | DI:                                                 |  |  |  |  |
| Commer             | nt: PrEP                                            |  |  |  |  |
| Instruction        | take one by mouth after/with food                   |  |  |  |  |
| End Dat            |                                                     |  |  |  |  |
| Discontinue Reaso  | n:                                                  |  |  |  |  |

5. If the client stops taking medication, click **Stop** from the link actions on step 4 and provide the following information. Then click save and exit.

| Save Back                |  |
|--------------------------|--|
| Stop                     |  |
| End Date:                |  |
| Discontinue Reason:      |  |
| emtricitabine-tenofovir: |  |
|                          |  |
|                          |  |